# INVIOFATTURAXMLACLIENTE(UPLOADDACONSOLEAGYO)

Collegarsi alla "Console Agyo"

|                                               | Accedi                     |
|-----------------------------------------------|----------------------------|
|                                               | Email                      |
|                                               | Pilota.fornitore@gmail.com |
| ayyu                                          | Password                   |
|                                               |                            |
|                                               | Password dimenticata?      |
|                                               | ACCEDI                     |
|                                               |                            |
| Non sei ancora registrato? Registrati subito! |                            |

Per inviare una fattura XML mediante upload, premere il tasto "Carica Fattura XML"

|                        | agyo <sup>®</sup> Console |                                                                                                    | a 🔒 |
|------------------------|---------------------------|----------------------------------------------------------------------------------------------------|-----|
| documenti 30 documenti | PROFILO UTENTE            | <section-header><section-header><section-header><section-header><section-header><section-header><section-header><image/><image/><image/></section-header></section-header></section-header></section-header></section-header></section-header></section-header> |     |

### Premere il tasto "UPLOAD DOCUMENTO"

| agyo® Console                                  | 4                      | ¢                                              | 8                                              |
|------------------------------------------------|------------------------|------------------------------------------------|------------------------------------------------|
| UPLOAD NUOVO DOCUMENTO Nessun file selezionato |                        |                                                |                                                |
|                                                |                        |                                                |                                                |
|                                                |                        |                                                |                                                |
|                                                |                        |                                                |                                                |
|                                                |                        |                                                |                                                |
|                                                |                        |                                                |                                                |
|                                                |                        |                                                |                                                |
|                                                |                        |                                                |                                                |
|                                                |                        |                                                |                                                |
|                                                | VPLOAD NUOVO DOCUMENTO | UPLOAD NUOVO DOCUMENTO Nessun file setezionato | CONTRICT NUCCONCENT     Assun file selezionate |

#### Selezionare la fattura XML

|       | agyo® Console                           |                               |                  |             |                           |    |
|-------|-----------------------------------------|-------------------------------|------------------|-------------|---------------------------|----|
|       |                                         |                               |                  |             |                           |    |
| 10000 | UPLOAD NUOVO DOCUMENTO Nessun file s    | elezionato                    |                  |             |                           |    |
| B     |                                         |                               |                  |             |                           |    |
|       |                                         |                               |                  |             |                           | 53 |
|       | () Open                                 |                               |                  |             |                           |    |
|       | 🛛 🔾 🗢 📕 🕨 🕹 B2B Rilascio Beta 🔸 Poltror | a Frau 🕨 XML Prossima prova 🕨 |                  | ▼ 49        | Search XML Prossima prova | Q  |
| ~     | Organize 🕶 New folder                   |                               |                  |             | 8E • 🗔                    | 0  |
|       | Eavorites                               | Name                          | Date modified    | Туре        | Size                      | -  |
|       | Desktop                                 | Prove                         | 11/01/2017 09:49 | File folder |                           |    |
|       | Downloads                               | 1918 IT00927960435_0004H.xml  | 12/01/2017 17:38 | XML File    | 5 KB                      |    |
|       | 🔒 Cedolini 📃                            | 1919 IT00927960435_0004I.xml  | 12/01/2017 17:38 | XML File    | 5 KB                      |    |
|       | 🖳 Recent Places                         | 1920 IT00927960435_0004J.xml  | 12/01/2017 17:39 | XML File    | 10 KB                     | B  |
|       | 🝊 OneDrive                              | 1921 IT00927960435_0004K.xml  | 12/01/2017 17:39 | XML File    | 8 KB                      |    |
|       |                                         | 1922 IT00927960435_0004L.xml  | 12/01/2017 17:39 | XML File    | 4 KB                      |    |
|       | 😝 Libraries                             | 1923 IT00927960435_0004M.xml  | 12/01/2017 17:43 | XML File    | 6 KB                      |    |
|       | Documents.                              | 1924 IT00927960435_0004N.xml  | 12/01/2017 17:43 | XML File    | 4 KB                      |    |
|       | J Music                                 | 1925 IT00927960435_0004O.xml  | 12/01/2017 17:43 | XML File    | 5 KB                      |    |
|       | Pictures                                | 1926 IT00927960435_0004P.xml  | 12/01/2017 17:44 | XML File    | 5 KB                      |    |
|       | 🖬 Videos 👻                              | 1927 IT00927960435 0004O.xml  | 12/01/2017 17:44 | XML File    | 4 KB                      | *  |
|       | File name:                              |                               |                  | •           | Tutti i file              | -  |
|       |                                         |                               |                  |             | Onen 🖃 Cance              |    |
|       |                                         |                               |                  |             |                           |    |
|       | L.                                      |                               |                  |             |                           |    |
|       |                                         |                               |                  | 1           |                           |    |
|       |                                         |                               |                  |             |                           |    |

Viene aperta una finestra con i dati di invio precaricati: Mittente, Destinatario, numero fattura

| Ξ | agyo® Console                                                                                                    |                       |      | 4  | ۵          | θ  |
|---|----------------------------------------------------------------------------------------------------|-----------------------|------|----|------------|----|
|   | UPLOAD NUOVO DOCUMENTO<br>1927 IToo927960435_00040.xml.<br>Azienda destinataria:<br>Denominazione: Poltrona Frau Group - Ufficio principale<br>Indirizzo, Città (Provincia): Via Cristoforo Colombo, Tolentino (MC) 62029<br>P.IVA C/F: 05079060017<br>Ragione sociale mittente | MODIFICA DESTINATARIO |      |    |            |    |
|   | Ragione sociale intermediario mittente<br>Numero fattura<br>1927-2016                                                                                                    | Note                  |      |    |            |    |
|   | AGGIUNGI ALLEGATO                                                                                                    | Nome file             | Note | со | <b>≕</b> + | i. |

 $\grave{E} possibile \, modificare \, l'ufficio \, destinatario \, premendo \, l'apposito \, tasto ``MODIFICA \, DESTINATARIO''$ 

Specificare un filtro (almeno 3 caratteri) e selezionare l'ufficio; se non si effettua alcuna modifica la fattura viene inviata all'ufficio principale

| I       | agyo <sup>®</sup> Conso<br>Carica documento | le                                |                     | <b>¤ </b>              |
|---------|---------------------------------------------|-----------------------------------|---------------------|------------------------|
| 11<br>B | UPLOAD NUOVO DOCUM                          | ENTO 1923 IToo927960435_0004M.xml |                     |                        |
| Sele    | zione destinatario                          |                                   |                     |                        |
| _       | RI                                          | CERCA AZIENDA                     | RICERCA PUBE        | BLICA AMMINISTRAZIONE  |
|         | Filtro<br>fra                               |                                   |                     |                        |
|         | P Iva                                       | Cod Fiscale                       | Ragione Sociale     | Descrizione            |
|         | 05079060017                                 | 05079060017                       | Poltrona Frau Group | Ufficio principale     |
|         | 05079060017                                 | 05079060017                       | Poltrona Frau Group | Ufficio movimentazioni |
|         |                                             |                                   |                     | 1-2 di 2               |
|         |                                             |                                   |                     | ANNULLA CONFERMA       |
|         |                                             |                                   |                     | CONFERMA               |

È possibile modificare l'ufficio del Mittente cliccando su Ragione sociale mittente

| ≡                | agyo® Console<br>Carica documento                                                                                                    |                       |      | ¢  | e |
|------------------|----------------------------------------------------------------------------------------------------|-----------------------|------|----|---|
| 5<br>6<br>7<br>0 | UPLOAD NUOVO DOCUMENTO<br>1920  Too927960435_0004J.xml<br>Azienda destinataria:<br>Denominazione: Poltrona Frau Group - Ufficio principale<br>Indirizzo, Città (Provincia): Via Cristoforo Colombo, Tolentino (MC) 62029<br>P.IVA C/F: 05079060017 | MODIFICA DESTINATARIO |      |    |   |
| 1                | Ufficio principale                                                                                                    |                       |      |    |   |
|                  | Numero fattura<br>1920-2016                                                                                                    | Note                  |      |    |   |
|                  | AGGIUNGI ALLEGATO                                                                                                    | Nome file             | Note | =+ |   |

È possibile allegare il pdf della fattura con il tasto "AGGIUNGI ALLEGATI"

| = | agy0® Console<br>Carica documento                                                                                                    |                       |      | 2  | ¢          | 8  |
|---|----------------------------------------------------------------------------------------------------|-----------------------|------|----|------------|----|
|   | UPLOAD NUOVO DOCUMENTO       1927 IToo927960435_0004Q.xml.         Azienda destinataria:       Denominazione: Poltrona Frau Group - Ufficio principale         Indirizzo, Città (Provincia): Via Cristoforo Colombo, Tolentino (MC) 62029         PIVA C/F: 05079060017         Ragione sociale mittente         Bagione sociale intermediario mittente | MODIFICA DESTINATARIO |      |    |            | 12 |
|   | Numero fattura<br>1927-2016<br>AGGIUNGI ALLECATO                                                                                                    | Note<br>Nome file     | Note | cc | <b>=</b> + | ×  |

#### Selezionare il filepdf

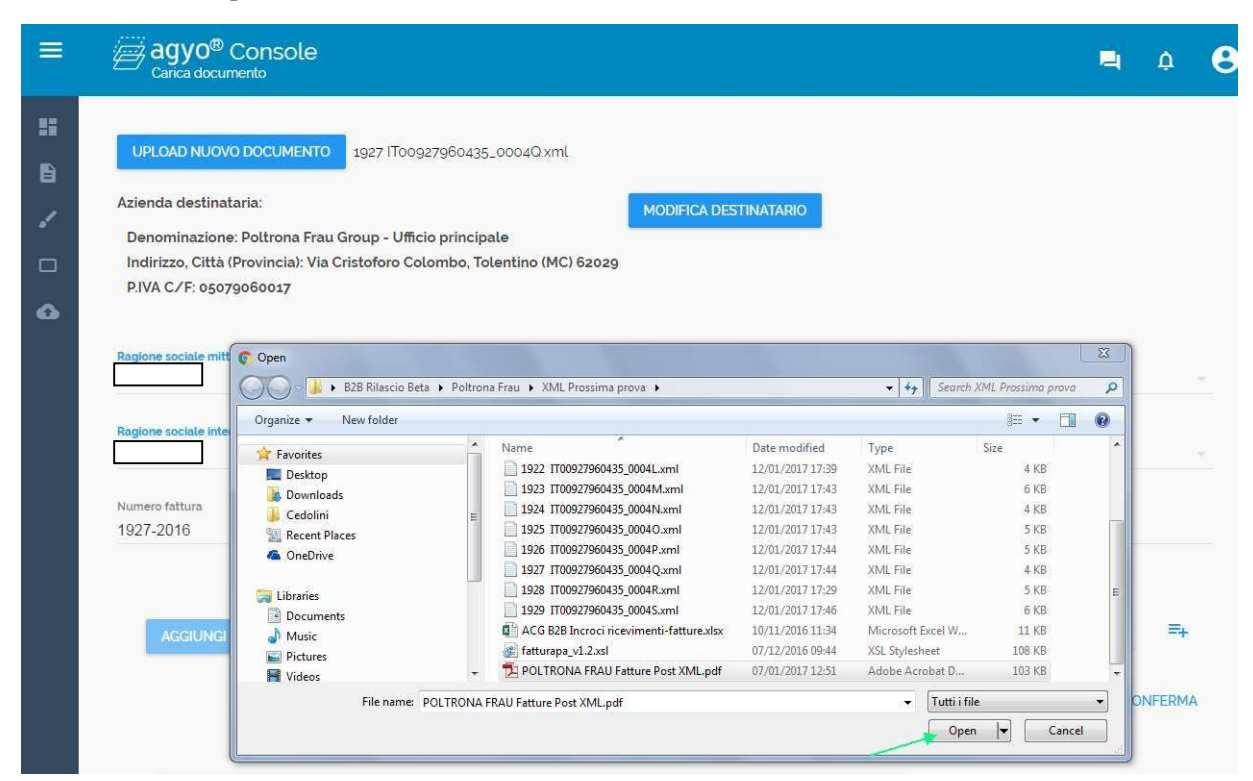

Premere il tasto "+" (ALLEGA) per allegarlo

| Azienda destinataria:<br>Denominazione: Poltron<br>Indirizzo, Città (Provincia<br>P.IVA C/F: 05079060017 | a Frau Group - Ufficio principale<br>): Via Cristoforo Colombo, Tolentino (MC) | MODIFICA DESTINA | TARIO |  |
|----------------------------------------------------------------------------------------------------|--------------------------------------------------------------------------------|------------------|-------|--|
| Ragione sociale mittente                                                                                 | iittente                                                                       |                  |       |  |
| Numero fattura<br>1927-2016                                                                              |                                                                                | Note             |       |  |
| AGGIUNGI ALLEGATO                                                                                        | POLTRONA FRAU Fatture Post X                                                   | ML.pdf Nome file | Note  |  |
| POLTRONA FRAU F                                                                                          | atture Post XML.pdf Nome file                                                  |                  | Note  |  |

### Confermare l'invio

| Denominazione: Poltrona Fr<br>Indirizzo, Città (Provincia): V<br>P.IVA C/F: 05079060017 | rau Group - Ufficio principale<br>/ia Cristoforo Colombo, Tolentino (MC) 62029 | MODIFICA DESTINATARIO |   |
|-----------------------------------------------------------------------------------------|--------------------------------------------------------------------------------|-----------------------|---|
| Ragione sociate intermediario mitte                                                     | nte                                                                            | Note                  |   |
| AGGIUNGI ALLEGATO                                                                       | POLTRONA FRAU Fatture Post XML pdf                                             | Nome file Note        | = |

### Chiedere la finestra di conferma upload

| Ξ  | agyo® Console<br>Carica documento                                                                                                    | ¢ | 0 |
|----|----------------------------------------------------------------------------------------------------|---|---|
| 55 |                                                                                                    |   |   |
| в  | UPLOAD NUOVO DOCUMENTO 1927 IToo927960435_00040.xml                                                                                                    |   |   |
| 1  |                                                                                                    |   |   |
|    |                                                                                                    |   |   |
| ٥  | Conferma upload nuovo documento                                                                                                    |   |   |
|    | Selections definited at an account of the account of the account o |   |   |
|    | ✓                                                                                                    |   |   |
|    | Documento caricato con successo                                                                                                    |   |   |
|    | СНІОДІ                                                                                                    |   |   |
|    |                                                                                                    |   |   |
|    |                                                                                                    |   |   |
|    |                                                                                                    |   |   |

Per controllare le fatture inviate premere il tasto "DOCUMENTI"

| agyo® Console<br>Carica documento                      | 4 | ¢ | 0 |
|--------------------------------------------------------|---|---|---|
| UPLOAD NUOVO DOCUMENTO<br>1927 IToog27960435_00040.xml |   |   |   |

La fattura 1927 risulta in stato "INVIATO", quindi a disposizione del destinatario che può riceverla; la fattura passerà in stato "RICEVUTO" quando sarà ricevuta dal destinatario.

| ≡  | agyo® Console                               | ę.                    |                  |        |          |                    |        |   |  | ۵ | e |
|----|---------------------------------------------|-----------------------|------------------|--------|----------|--------------------|--------|---|--|---|---|
| :: | CREA DOCUMENTO                              |                       |                  |        |          |                    |        |   |  |   | ٦ |
| 8  | 0                                           | ▲ CARICA DA DOCUMENTO |                  |        |          |                    |        |   |  |   |   |
|    |                                             |                       |                  |        |          |                    |        |   |  |   |   |
| 9  | DOCUMENTI INVIATI<br>Filtra i risultati     |                       |                  |        |          | DOCUMENTI RICEVUTI |        |   |  |   |   |
|    | Destinatario                                | Numero                | Data             | Flusso | Stato    | Az                 |        |   |  |   |   |
|    | Poltrona Frau Group (Ufficio<br>principale) | 1927-2016             | 31/01/2017 10:57 | B2B    | INVIATO  | ŧ                  | <      | ٩ |  | 0 |   |
|    | Poltrona Frau Group (Ufficio<br>principale) | 1925-2016             | 30/01/2017 16:17 | B2B    | RICEVUTO | ŧ                  | <      | ٩ |  | 0 |   |
|    | Poltrona Frau Group (Ufficio<br>principale) | 1920-2016             | 30/01/2017 16:17 | B2B    | RICEVUTO | <u>*</u>           | $\leq$ | ٩ |  | 0 |   |
|    | Poltrona Frau Group (Ufficio<br>principale) | 1924-2016             | 30/01/2017 11:05 | B2B    | RICEVUTO | <u>+</u>           | $\leq$ | ٩ |  | 0 |   |
|    | Poltrona Frau Group (Ufficio                | 1000-0016             | 12/01/2017 10 10 | RoR.   |          |                    | A      |   |  | • |   |

|    | agyo® Console                               | 0         |                     |                    |              |        | 4 | ¢ | e |  |  |
|----|---------------------------------------------|-----------|---------------------|--------------------|--------------|--------|---|---|---|--|--|
| == | CREA DOCUMENTO                              |           |                     |                    |              |        |   |   |   |  |  |
| •  | o<br>O                                      | JIDATA    | 0                   |                    | DA DOCUMENTO |        |   |   |   |  |  |
|    |                                             |           |                     |                    |              |        |   |   |   |  |  |
| â  | DOCUMENTI INVIATI                           |           |                     | DOCUMENTI RICEVUTI |              |        |   |   |   |  |  |
|    |                                             |           |                     |                    |              |        |   |   |   |  |  |
|    | Destinatario                                | Numero    | Data<br>filtro Doto | Flusso             | Stato        | Azion  |   |   |   |  |  |
|    | Poltrona Frau Group (Ufficio principale)    | 1927-2016 | 31/01/2017 10:57    | B2B                | INVIATO      | ± < ,0 |   | 0 |   |  |  |
|    | Poltrona Frau Group (Ufficio<br>principale) | 1925-2016 | 30/01/2017 16:17    | B2B                | RICEVUTO     | ± < Q  |   | 0 |   |  |  |
|    | Poltrona Frau Group (Ufficio<br>principale) | 1920-2016 | 30/01/2017 16:17    | B2B                | RICEVUTO     | ± < Q  |   | 0 |   |  |  |
|    | Poltrona Frau Group (Ufficio<br>principale) | 1924-2016 | 30/01/2017 11:05    | B2B                | RICEVUTO     | ± < 🛛  |   | 0 |   |  |  |
|    | Poltrona Frau Group (Ufficio                | 1000-0016 | 10/01/30174040      | BoB                |              | 1 / 13 |   | A |   |  |  |

## $\grave{\mathrm{E}}$ possibile visualizzare con il foglio di stile la fattura XML inviata

Anteprima fattura

| ANTEPRIMA FATTURA                                                                                                    | ANTEPRIMA XML  |
|----------------------------------------------------------------------------------------------------|----------------|
| Dati relativi alla trasmissione                                                                                                    | Versione FPR18 |
| Identificativo del trasmittente:<br>Progressivo di invio: 89273<br>Formato Trasmissione: FRn2<br>Codice identificativo destinatario: M5UXCR1.<br>Telefono del trasmittente: |                |
| Dati del cedente / prestatore                                                                                                    |                |
| Dati anagrafici                                                                                                    |                |
| Identificativo fiscale al fini IVA:<br>Codice fiscale:<br>Denominazione:<br>Regime fiscale: <b>RF01</b> (orginario)                                                         |                |
| Dati della sede                                                                                                    |                |
| ndirizzo                                                                                                    |                |

Numero civico: 22

|        | agyo® Console                               |                     |                    |        |          |            |        |        | 4      | ۵  | e |
|--------|---------------------------------------------|---------------------|--------------------|--------|----------|------------|--------|--------|--------|----|---|
| H      | CREA DOCUMENTO                              |                     |                    |        |          |            |        |        |        |    |   |
| •      | COMPILAZIONE GUIDATA                        |                     |                    | 0      |          |            |        |        |        |    |   |
| •      |                                             | DOCUMENTI RICEVUTI  |                    |        |          |            |        |        |        |    |   |
|        |                                             |                     |                    |        |          |            |        |        |        |    |   |
|        | Destinatario                                | Numero              | Data               | Flusso | Stato    |            |        | Azioni |        |    |   |
|        | Poltrona Frau Group (Ufficio<br>principale) | 1927-2016           | 31/01/2017 10:57   | B2B    | INVIATO  | *          | <      | ٩      |        | 0  |   |
|        | Poltrona Frau Group (Ufficio<br>principale) | 1925-2016           | 30/01/2017 16:17   | B2B    | RICEVUTO | / •        | <      | ٩      |        | 0  |   |
|        | Poltrona Frau Group (Ufficio<br>principale) | 1920-2016           | 30/01/2017 16:17   | B2B    | RICEVUTO | <u>+</u>   | $\leq$ | ٩      | $\geq$ | 0  |   |
|        | Poltrona Frau Group (Ufficio<br>principale) | 1924-2016           | 30/01/2017 11:05   | B2B    | RICEVUTO | *          | $\leq$ | ٩      | $\leq$ | 0  |   |
|        | Poltrona Frau Group (Ufficio                | 1022-2016           | 40/04/00474040     | RoB    |          |            | ~      |        |        | •  | _ |
| =      | agyo <sup>®</sup> Console                   |                     |                    |        |          |            |        | =      | 4      | ¢. | 0 |
| 55     | CREA DOCUMENTO                              |                     |                    |        |          |            |        |        |        |    | Î |
| 8<br>/ | 0                                           |                     |                    | o      |          |            |        |        |        |    |   |
|        |                                             |                     |                    |        |          |            |        |        |        |    |   |
| ٩      |                                             | DOCUMENTI INVIA     | TI                 |        | DOCUMENT | I RICEVUTI |        |        |        |    |   |
|        | Dov                                         | vnload docur        | nento              |        |          |            |        |        |        |    |   |
|        | Stal p                                      | per effettuare il d | ownload, confermi? |        |          |            | Azi    | oni    |        |    |   |
|        | Poltrona Frau Group (<br>principale)        |                     |                    |        | NO       | SI         | < 0    |        | 0      |    |   |
|        | Pottrona Frau Group (Ufficio<br>principale) | 1925-2016           | 30/01/2017 16:17   | B2B    | RICEVUTO | *          | < 🖸    | 2 🗠    | 0      |    |   |
|        | Potrona Frau Group (Unicio<br>principale)   | 1920-2016           | 30/01/2017 16:17   | B2B    | RICEVUTO | *          | < 0    |        | 0      |    |   |
|        | principale)                                 | 1924-2016           | 30/01/2017 11 05   | B2B    | RICEVUTO | *          | < 0    |        | 6      |    |   |

### E' possibile eseguire il download delle fatture XML inviate

## È possibile visualizzare le informazioni delle fatture XML inviate

|                | agyo <sup>®</sup> Console                                                                                                    | 0                                         |                    |        |                       |          |        |        |        | Ū | e  |  |  |
|----------------|----------------------------------------------------------------------------------------------------|-------------------------------------------|--------------------|--------|-----------------------|----------|--------|--------|--------|---|----|--|--|
|                | CREA DOCUMENTO                                                                                                    |                                           |                    |        |                       |          |        |        |        |   |    |  |  |
| <b>)</b><br>./ | COMPILAZIONE GUIDATA                                                                                                    |                                           |                    | 0      | ▲ CARICA DA DOCUMENTO |          |        |        |        |   |    |  |  |
| •              |                                                                                                    |                                           | DOCUMENTI RICEVUTI |        |                       |          |        |        |        |   |    |  |  |
|                | Filtra i risultati.                                                                                                    |                                           |                    |        |                       |          |        |        |        |   |    |  |  |
|                | Destinatario                                                                                                    | Numero                                    | Data               | Flusso | Stato                 | 1        |        | Azioni |        |   |    |  |  |
|                | Poltrona Frau Group (Ufficio                                                                                                    | 1927-2016                                 | 31/01/2017 10:57   | B2B    | INVIATO               | <b>±</b> | <      | Q      |        | 0 |    |  |  |
|                | Poltrona Frau Group (Ufficio<br>principale)                                                                                                    | 1925-2016                                 | 30/01/2017 16:17   | B2B    | RICEVUTO              | Ŧ        | <      | ٩      |        | 0 |    |  |  |
|                | Poltrona Frau Group (Ufficio<br>principale)                                                                                                    | 1920-2016                                 | 30/01/2017 16:17   | B2B    | RICEVUTO              | <u>*</u> | $\leq$ | ٩      |        | 0 | ×  |  |  |
|                | Poltrona Frau Group (Ufficio<br>principale)                                                                                                    | 1924-2016                                 | 30/01/2017 11:05   | B2B    | RICEVUTO              | •        | $\leq$ | ٩      |        | 0 |    |  |  |
|                | Poltrona Frau Group (Ufficio                                                                                                    | 1000-0016                                 | 10/01/00174030     | RoR    |                       |          | ~      |        | $\sim$ | • |    |  |  |
| =              | agyo® Console                                                                                                    |                                           |                    |        |                       |          |        |        | 4      | ¢ | 8  |  |  |
| 22             | CREA DOCUMENTO                                                                                                    |                                           |                    |        |                       |          |        |        |        |   | TÎ |  |  |
| B              | <b>₽</b> cc                                                                                                    |                                           |                    |        |                       |          |        |        |        |   |    |  |  |
| 2              | 0                                                                                                    |                                           |                    | 0      |                       |          |        |        |        |   |    |  |  |
|                | Informazioni Document                                                                                                    | ~                                         |                    | _      |                       |          |        |        |        | ٦ |    |  |  |
| đ              | hub Id: 11567c2e-befe-49b0-88<br>Data: 31/01/2017 10:57<br>Numero: 1927-2016<br>Flusso: B2B<br>Mittente:<br>Trasmittente:<br>Destinatario: Poltrona Frau Gro<br>Stato: INVIATO | a<br>364-26ac52ge2c<br>up (Ufficio princi | 7d<br>pale)        |        |                       |          |        |        | CHIU   | ] |    |  |  |
|                | Principale)<br>Poltrona Frau Group (Ufficio<br>principale)<br>Poltrona Frau Group (Ufficio                                                                                     | 1924-2016                                 | 30/01/2017 11:05   | B2B    | RICEVUTO              | ±        |        |        |        |   |    |  |  |